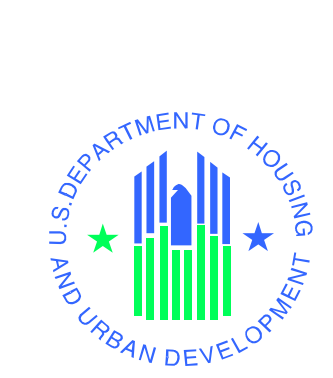

# User Guide

for Public Trust Officer (PTO)

Renewal Communities/Empowerment Zones/Enterprise Communities (RC/EZ/EC) Performance Measurement System (PERMS) - C39

U.S. Department of Housing and Urban Development

July 2002

# **Table of Contents**

| 1 | Introduction                                    |   |
|---|-------------------------------------------------|---|
| 2 | Logging On                                      | 1 |
| 3 | PTO Main Process                                | 2 |
|   | 3.1 Selecting a Designee                        |   |
|   | 3.1.1 Viewing an Implementation Plan            |   |
|   | 3.1.2 Viewing an Annual Report                  | 5 |
| 4 | Assessing a Designee                            |   |
|   | 4.1 Assessment Summary                          |   |
|   | 4.2 Assessing an Annual Report                  |   |
|   | 4.3 Commenting on Governance Board Reports      |   |
|   | 4.3.1.1 Evaluating Implementation Plan Progress |   |
|   | 4.3.1.2 Overall Progress                        |   |
| 5 | Search Process                                  |   |
|   | 5.1 Search                                      |   |
| 6 | Change Password                                 |   |

### 1 Introduction

The Public Trust Officer (PTO) staff is responsible for assessing whether designees are meeting the criteria established by the RC/EZ/EC program. The PERMS System guides the PTO through the assessment process of each of the following:

- Annual Report
- Implementation Plans
- Governance Report
- Overall Progress

# 2 Logging On

From the Login Screen you can enter the PERMS system.

| Office of Community Planning and Development<br>EZ/EC Performance Measurement System                                                                                                    |                                                           |
|----------------------------------------------------------------------------------------------------|-----------------------------------------------------------|
|                                                                                                    |                                                           |
| Welcome to the EZ/EC Performance Measurement System                                                                                                    |                                                           |
| Login ID: Password: Login                                                                                                    |                                                           |
| Warning! Misuse of Federal Information at this Web site falls under the<br>Title 18, United States Code, section 1030. This law specifies penaltie<br>authorized access, alteration, damage, or destruction of information<br>computers. | e provisions of<br>s for exceeding<br>residing on Federal |
| U.S. Department of Housing and Urban Development<br>451 7th Street S.W., Washington, DC 20410<br>Telephone: (202) 708-1112 TTY: (202) 708-1455                                                                                           | 🙆 Back to Top                                             |
|                                                                                                    |                                                           |

- Enter you Login ID.
- Enter your password.
- Press Login. The following screen appears.

|                 | Office of Community Planning and Development<br>EZ/EC Performance Measurement System<br>PTO - New Haven, CT  |                          |                             |                                                   |  |  |
|-----------------|----------------------------------------------------------------------------------------------------|--------------------------|-----------------------------|---------------------------------------------------|--|--|
| Designee        | Designee   Assessment   Search   Ch                                                                          | angel                    | Password                    | Help   Log out                                    |  |  |
| Select Designee | Select Designee                                                                                              |                          |                             |                                                   |  |  |
|                 |                                                                                                    |                          |                             | Page 1/1-9                                        |  |  |
|                 | Designee Name                                                                                                | Stat                     | eCity                       | Туре                                              |  |  |
|                 | <u>aaa333</u>                                                                                                |                          |                             | Empowerment Zone                                  |  |  |
|                 | <u>aaaaa</u><br>Akrop, Obio Enterprise Community                                                             | он                       | Akron                       | Enterprise Community                              |  |  |
|                 | Albany, Georgia Enterprise Community                                                                         | GA                       | Atlanta                     | Enterprise Community                              |  |  |
|                 | Albany-Schenectady-Troy, New York<br>Enterprise Community                                                    |                          |                             | Enterprise Community                              |  |  |
|                 | Albuquerque, New Mexico Enterprise<br>Community                                                              | NM                       | Albuquerqu                  | ueEnterprise Zone, Supplemental                   |  |  |
|                 | <u>Atlanta, Georgia Empowerment Zone</u>                                                                     | GA                       | Atlanta                     | Empowerment Zone                                  |  |  |
|                 | Baltimore, Maryland Empowerment Zone                                                                         | MD                       | Baltimore                   | Empowerment Zone                                  |  |  |
|                 | <u>Community</u>                                                                                             | AL                       | Birminghar                  | m Enterprise Community                            |  |  |
|                 | <u>Boston, Massachusetts Enterprise</u><br>Community/Empowerment Zone                                        | MA                       | Boston                      | Enhanced Enterprise<br>Community/Empowerment Zone |  |  |
|                 | (a-B) ( <u>B-C) (C-D) (E-J) (J-M) (M-N) (</u>                                                                | <u>N-P) (</u>            | <u>P-S) (S-W)</u>           |                                                   |  |  |
|                 | U.S. Department of Housing and Ur<br>451 7th Street S.W., Washington, D<br>Telephone: (202) 708-1112 TTY: () | ban D<br>C 204<br>202) 7 | evelopment<br>10<br>08-1455 | 🙆 Back to Top                                     |  |  |

# **3** PTO Main Process

Once the login is complete, the Main PTO screen appears with the following submenus:

- Designee
- Assessment
- Search
- Change Password
- Help
- Logout

From this screen, the PTO must first select a designee to proceed. All Annual Reports and Implementation Plans are associated with this designee.

### **3.1** Selecting a Designee

• Press the Designee that you want to evaluate, the following screen appears.

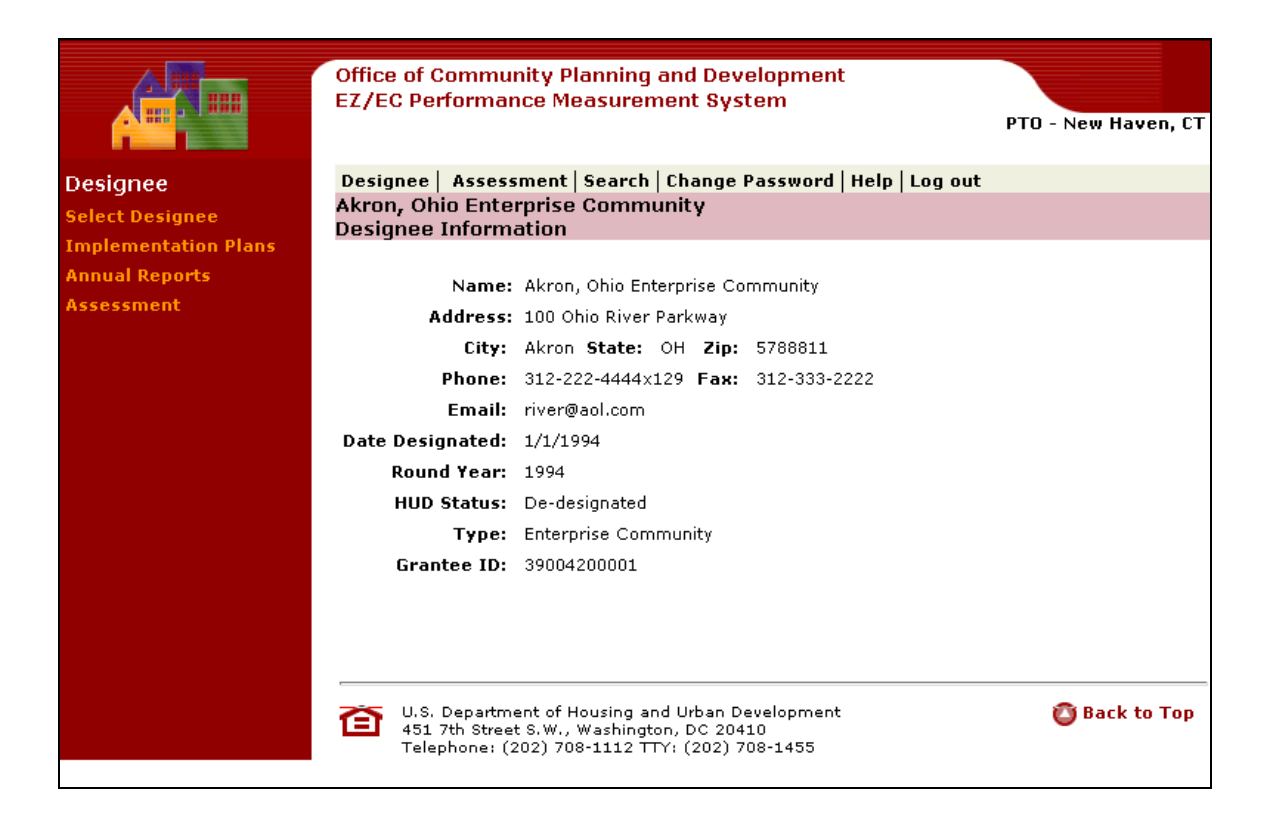

#### 3.1.1 Viewing an Implementation Plan

• Press the Implementation Plans link on the left margin. The following screen appears.

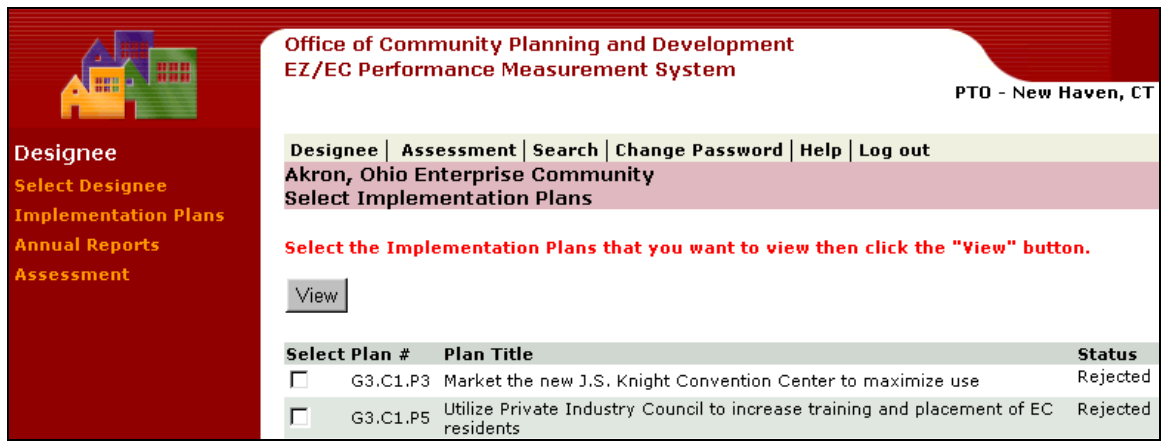

- Check the checkbox (es) for the Plan(s) that you want to review.
- Press View. The following screen appears.

# Performance Measurement System User Guide

|                                                                                                    | Office of Community<br>EZ/EC Performance                                                                                                    | y Planning and Development<br>Measurement System                                                                              |                            | BTO Now                                                                             | Hausa CT                                                 |  |
|----------------------------------------------------------------------------------------------------|----------------------------------------------------------------------------------------------------|----------------------------------------------------------------------------------------------------|----------------------------|-------------------------------------------------------------------------------------|----------------------------------------------------------|--|
|                                                                                                    |                                                                                                    |                                                                                                    |                            | PTU - New                                                                           | Haven, LT                                                |  |
| Designee                                                                                                    | Designee Assessme                                                                                                    | nt   Search   Change Password   H                                                                                             | elp   Log out              | ≞                                                                                   |                                                          |  |
| Select Designee<br>Implementation Plans                                                                                                    | Akron, Ohio Enterpri                                                                                                    | ise Community                                                                                                    |                            | 📟 Printab                                                                           | le Version                                               |  |
| Annual Reports                                                                                                    | View Implementatio                                                                                                    | on Plan                                                                                                    |                            |                                                                                     |                                                          |  |
| Assessment                                                                                                    | Plan G3.C1.P5 Utilize                                                                                                    | Plan G3.C1.P5 Utilize Private Industry Council to increase trai                                                               |                            |                                                                                     |                                                          |  |
|                                                                                                    | Goal 3: Economic C<br>Category 1: Workforce I<br>Plan 5: Utilize Priva                                                                                              | ioal 3: Economic Opportunity<br>ategory 1: Workforce Development<br>Ian 5: Utilize Private Industry Council to increase train |                            |                                                                                     |                                                          |  |
| I. Baseline         Program/Project         Description:       Develop skills of unemployed residents         Baseline:       Private Industry Council assists area residents, but residents         Proposed Outcome:       Recruit 80 EC residents annually for training, result annually.         HHS EZ Funds(Round 1):       \$0.00 |                                                                                                    |                                                                                                    |                            | t does not traci<br>ting in 20 place                                                | k EC<br>ements                                           |  |
|                                                                                                    | HUD EZ Funds(Round II):<br>Amount of HUD Round II)<br>letter: \$0.00<br>Non-EZ/EC Grant Funds:                                                                      | \$0.00<br>\$0.00<br>EZ grant obligated to a subvendor by<br>\$599,908.00                                                      | a signed cont              | ract or commit                                                                      | ment                                                     |  |
|                                                                                                    | rotal Budget:<br>Plan Status:<br>Review Status:                                                                                                    | \$599,908.00<br>Complete<br>Returned                                                                                          |                            |                                                                                     |                                                          |  |
|                                                                                                    | <ul> <li>II. Sources of Program</li> <li>A. HHS EZ Funds (Round</li> <li>B. HUD EZ Funds (Round</li> <li>Amount of HUD Round</li> <li>commitment letter:</li> </ul> | n Funds<br>d I):<br>d II):<br>d II EZ grant obligated to a subvendo                                                           | r by a signed (            | contract or                                                                         | \$0.00<br>\$0.00<br>\$0.00                               |  |
|                                                                                                    | C. Non-EZ/EC Grant Fur<br>Participating Entity<br>1.<br>2 ITPA (1996-1997                                                                                           | nds:<br>• (Non EZ/EC Grant Funds)                                                                                             | <b>Private</b><br>No<br>No | Casi<br>\$0.0<br>\$126 380 0                                                        | \$599,908.00<br>h In-Kind<br>0 \$0.00<br>0 \$0.00        |  |
|                                                                                                    | <ol> <li>3. JTPA (1997 - 199</li> <li>4. JTPA (1998-1999)</li> <li>5. JTPA (1998 Sumr</li> <li>6. JTPA (1999-2000</li> <li>Total</li> </ol>                         | )<br>)<br>mer Youth Employment)<br>)                                                                                          | No<br>No<br>No             | \$112,495.00<br>\$121,033.00<br>\$150,000.00<br>\$90,000.00<br>\$ <b>599,908.00</b> | 0 \$0.00<br>0 \$0.00<br>0 \$0.00<br>0 \$0.00<br>0 \$0.00 |  |
|                                                                                                    | <i>III. Uses of Program F</i><br>Lead Implementing En<br>A. Private Industry Cour<br>Total                                                                          | <b>unds</b><br><b>tity</b><br>ncil                                                                                            |                            | \$                                                                                  | Amount<br>\$599,908.00<br><b>599,908.00</b>              |  |
|                                                                                                    | IV. Status of Projected                                                                                                    | l Milestones                                                                                                    |                            | Start                                                                               | End                                                      |  |
|                                                                                                    | Milestone(s)<br>A. Hold quarterly meetir<br>B. Contact economically                                                                                                 | ngs with PIC staff and Employment Se<br>disadvantaged youth and older work                                                    | ervices.<br>ers.           | Date<br>1/1/1996<br>1/1/1996                                                        | Date<br>6/1/1998<br>1/1/2006                             |  |
|                                                                                                    | <ul> <li>D. Increase involvement</li> <li>D. Increasereferrals to (<br/>youth</li> </ul>                                                                            | DBES for direct job placement for out                                                                                         | of school                  | 1/1/1996<br>1/1/1996                                                                | 1/1/2006                                                 |  |
|                                                                                                    | E. Place 20 EC residents<br>F. Recruit 80 residents f<br>G. Sign contract with Pri                                                                                  | s in employment<br>or training and placement<br>vate Industry Council                                                         |                            | 7/1/1996<br>7/1/1996<br>10/31/1996                                                  | 6/30/1997<br>6/30/1997<br>12/31/1996                     |  |
|                                                                                                    | H. Request OBES to pro<br>I. Contract with area tra-<br>identified area laws                                                                                        | vide list of resident job seekers<br>aining facilities to prepare EC resident                                                 | ts for                     | 1/1/1997<br>1/1/1997                                                                | 1/1/2006<br>1/1/2006                                     |  |
|                                                                                                    | J. Place 20 EC residents<br>K. Recruit 80 EC residents                                                                                                    | s in employment                                                                                                    |                            | 7/1/1997                                                                            | 6/30/1998<br>6/30/1998                                   |  |
|                                                                                                    | L. Develop Website to a<br>opportunities (Summ                                                                                                    | idvertise training and employment ass<br>it / Medina Employment Training Conr                                                 | sistance<br>nection)       | 1/1/1998                                                                            | 1/1/2000                                                 |  |
|                                                                                                    | M. Recruit 80 EC resider<br>N. Place 20 EC residents                                                                                                    | nts for training and placement<br>s in employment                                                                             |                            | 7/1/1998<br>7/1/1998                                                                | 6/30/1999<br>6/30/1999                                   |  |
|                                                                                                    | O. Phase-out of PIC pro<br>Dept. of Human Serv                                                                                                    | gram and stewardship of duties by Su<br>ices.<br>1999 BIC Summer Youth Surely                                                 | immit County               | 1/1/1999                                                                            | 12/31/2000                                               |  |
|                                                                                                    | Training Program<br>O, Recruit 80 FC resider                                                                                                    | n 1999 FIC Summer Youth Employme                                                                                              | ancallu                    | 3/1/1999<br>7/1/1999                                                                | 6/1/1999<br>6/30/2000                                    |  |
|                                                                                                    | R. Place 20 EC residents                                                                                                    | s in employment                                                                                                    |                            | 7/1/1999                                                                            | 6/30/2000                                                |  |
|                                                                                                    | V. Progress Towards P<br>Outputs                                                                                                    | rojected Outputs                                                                                                    |                            |                                                                                     | Projected                                                |  |
|                                                                                                    | <ul> <li>A. Job Training</li> <li>1. Number of EZ/EC</li> <li>2. Number of EZ/EC</li> <li>B. Job Match</li> </ul>                                                   | ) residents trained<br>) resident trainees placed in jobs                                                                     |                            |                                                                                     | 320<br>80                                                |  |
|                                                                                                    | C. Job Fairs<br>D. Other Workforce Dev<br>1. Number of youth<br>2. Number of EZ/EC                                                                                  | elopment Programs<br>programs<br>) youths served                                                                              |                            |                                                                                     | 1<br>200                                                 |  |
|                                                                                                    | U.S. Department of<br>451 7th Street S.V<br>Telephone: (202)                                                                                                    | of Housing and Urban Development<br>W., Washington, DC 20410<br>708-1112 TTY: (202) 708-1455                                  |                            | 🙆 Ba                                                                                | ck to Top                                                |  |

#### 3.1.2 Viewing an Annual Report

• Select the Annual Reports link. The following screen appears.

|                                                                       | Office of<br>EZ/EC P                                               | f Community Planning and Development<br>erformance Measurement System                                                                                 | PTO - New Haven, CT |
|-----------------------------------------------------------------------|--------------------------------------------------------------------|----------------------------------------------------------------------------------------------------|---------------------|
| Designee<br>Select Designee<br>Implementation Plans<br>Annual Reports | Designe<br>Akron, C<br>Annual F<br>Click on t                      | e   Assessment   Search   Change Password   Help   Lo<br>Dhio Enterprise Community<br>Reports<br>the year of the Annual Report that you want to view. | og out              |
| Assessment<br>Year Submission Date                                    |                                                                    |                                                                                                    | Status              |
|                                                                       | 2003                                                               |                                                                                                    | In Progress         |
|                                                                       | 2002                                                               | 5/7/2002 9:56:15 AM                                                                                                    | Approved            |
|                                                                       | 2001                                                               | 9/12/2001                                                                                                    | Approved            |
|                                                                       | 2000                                                               | 11/14/2000 8:19:06 AM                                                                                                    | Approved            |
|                                                                       | <u>1999</u>                                                        | 4/10/2002 11:58:19 AM                                                                                                    | Submitted           |
|                                                                       | <u>1998</u>                                                        | 7/29/1999 8:27:19 AM                                                                                                    | Approved            |
|                                                                       | (L)<br>(L)<br>(L)<br>(L)<br>(L)<br>(L)<br>(L)<br>(L)<br>(L)<br>(L) | S. Department of Housing and Urban Development<br>1 7th Street S.W., Washington, DC 20410<br>lephone: (202) 708-1112 TTY: (202) 708-1455              | Sack to Top         |

• Choose the Year link for the Report that you want to view. The following screen appears.

|                                                                  | Office of Community Planning and Development<br>EZ/EC Performance Measurement System<br>PTO - New Haven, CT |
|------------------------------------------------------------------|----------------------------------------------------------------------------------------------------|
| Designee                                                         | Designee   Assessment   Search   Help   Log out                                                             |
| Select Designee                                                  | 🖴 Printable Annual Report                                                                                   |
| Implementation Plans                                             | Akron, Ohio Enterprise Community (1999)                                                                     |
| Annual Reports                                                   | Annual Report Summary                                                                                       |
| Report Summary                                                   |                                                                                                    |
| Strategic Vision     Compound to Doutpoints                      | Executive Summary                                                                                           |
| Economic Opportunity                                             | Strategic Vision For Change                                                                                 |
| Community Development                                            | Community-Based Partnership                                                                                 |
| <ul> <li>Tax Incentive</li> <li>Other Accomplishments</li> </ul> | Sustainable Community Development                                                                           |
| • Governance Board                                               | Tax Incentive Utilization Plan                                                                              |
| Governance Contact                                               | Other Considerations                                                                                        |
| Assessment                                                       | Covernance Report                                                                                           |
|                                                                  |                                                                                                    |
|                                                                  | Governance Board Report                                                                                     |
|                                                                  | Governance Contacts                                                                                         |
|                                                                  | Implementation Plans                                                                                        |
|                                                                  | Click on the number of the Implementation Plan that you want to view.                                       |
|                                                                  | Plan # Plan Title                                                                                           |
|                                                                  | G3.C1.P2 Establish Polymer Training Program for EC residents and employees of EC businesses                 |
|                                                                  | G3.C1.P3 Market the new J.S. Knight Convention Center to maximize use                                       |
|                                                                  | G3.C1.P4 Business Contact Program                                                                           |

• Press one of the Executive links to view an Executive Summary. The following screen appears.

|                                                                               | Office of Community Planning and Development                                                                                                    |                                                                                                    |
|-------------------------------------------------------------------------------|----------------------------------------------------------------------------------------------------|----------------------------------------------------------------------------------------------------|
|                                                                               | EZ/EC Performance Measurement System                                                                                                    | PTO - New Haven, CT                                                                                                    |
| Designee                                                                      | Designee   Assessment   Search   Change Password   Help   Log o                                                                                                    | ut                                                                                                    |
| elect Designee                                                                | Akron, Ohio Enterprise Community (1999)<br>Annual Report - Community Based Partnerships                                                                                                    |                                                                                                    |
| mplementation Plans                                                           |                                                                                                    |                                                                                                    |
| Report Summary<br>Strategic Vision                                            | AKRON ENTERPRISE COMMUNITY<br>July 1, 1998-June 30, 1999                                                                                                    |                                                                                                    |
| Community Partnerships<br>Economic Opportunity                                | I. Community Based Partnership                                                                                                    |                                                                                                    |
| Community Development<br>Tax Incentive                                        | A. EC NETWORK ACTIVITY                                                                                                    |                                                                                                    |
| Other Accomplishments<br>Governance Board<br>Governance Contact<br>Assessment | The Enterprise Community Network met every two months during the pro-<br>hoc Program committee met during the spring to consider reallocation of f<br>amount originally presented in the application for Child Care subsidy and I<br>Training. This committee recommended to the Network that funds be rese<br>recruitment and training activity taken over by Info Line's Child Care Con-<br>second year of operation. Additional child care care activity was approved for t<br>(discussed below) as well as child oriented service activities of the Boys an<br>Black Inner City Educational Excellence (BICEE) and Akron Unified. As pair<br>recommendation, the committee recommended, with Network concurrence<br>reserved for the fifth year of the School Service Center program with the<br>Schools, the first and largest funding initiative of the City's Enterprise Con-                       | gram period. An ad<br>unding from the<br>Recruitment and<br>rved for the<br>nection to enable a<br>he YWCA<br>nd Girls Club,<br>rt of this same<br>e, that funds be<br>Akron Public<br>imunity program. |
|                                                                               | New Network board members joining during this period were Pat Munka, D<br>Partnership, and Bernet Williams, Akron Community Service Center and L                                                                                                    | )owntown Akron<br>Irban League.                                                                                                    |
|                                                                               | B. NEW ASSOCIATIONS                                                                                                    |                                                                                                    |
|                                                                               | <ol> <li>An important aspect of the EC Network is the opportunity for different e<br/>program to make new connections with each other. A new collaboration w<br/>Training program included the Family Loan program, an EC funded activity<br/>cost loans for job-related transportation needs, and the Generations progr<br/>Health Department (also EC funded), which presented program participant<br/>education related to nutrition and lifestyle which improve health and produ<br/>absenteeism.</li> </ol>                                                                                                    | lements of the EC<br>ith the Sebert<br>r which offers low<br>am of the Akron<br>ts with health<br>ictivity and reduce                                                                                   |
|                                                                               | 2. A significant effort involving the EC Network and expanded representatic community was the preparation of the City's Empowerment Zone applicatic collaboration developed from the initial application and the four years of a program, the City and its partners held numerous meetings during the sur involving over a hundred participants. The initiative further developed idea the EC program, and a significant number of exciting, new proposals for e development, enhanced regional cooperation and educational initiatives. A unsuccessful in securing EZ designation, this activity furthered the collabor developed within the EC program and laid the groundwork for new initiative community sense of purpose. This effort was boosted when the City hoste Andrew Cuomo, Secretary of Housing and Urban Development, at Landma EC in July, 1998, who praised the City and its EC program. | ives of the<br>on. Drawing on the<br>ctivity of the EC<br>nmer and early fall<br>as begun during<br>conomic<br>abudding<br>abudding<br>abudding<br>atter spirit<br>ark Plastics in the                  |
|                                                                               | <ol> <li>The Summit Medina Training Consortium, associated with the Private In<br/>agreed to utilize unspent resources to provide Internet service to several<br/>EC.</li> </ol>                                                                                                    | dustry Council,<br>locations within the                                                                                                    |
|                                                                               | C. APPROVAL OF APPLICATIONS                                                                                                    |                                                                                                    |
|                                                                               | <ol> <li>The Network approved an application by the City of Akron on behalf of<br/>Neighborhood Development Corporation(EANDC) to the U.S. Department<br/>Urban Development for an Economic Development Initiative grant to supp<br/>development of a grocery store in the EC within the Middlebury area of Ak</li> </ol>                                                                                                    | the East Akron<br>of Housing and<br>ort the<br>:ron (see below).                                                                                                    |
|                                                                               | 2. The Network approved an application by the Akron Metropolitan Housin<br>to the U. S. Department of Housing and Urban Development for the HOPE<br>Elizabeth Park Homes. Only the demolition portion of the project was appr                                                                                                    | g Authority in 1998<br>6 program for the<br>oved.                                                                                                    |
|                                                                               | <ol> <li>In January, 1999, the Network approved an application by the Westside<br/>Development Corporation (WENDCO) to the Ohio Department of Developr<br/>Time Home Buyer Education and Down Payment Assistance Program.</li> </ol>                                                                                                    | Neighborhood<br>nent for a First                                                                                                    |
|                                                                               | U.S. Department of Housing and Urban Development<br>451 7th Street S.W., Washington, DC 20410<br>Telephene, (202) 708-1112 TX: (200) 728-11455                                                                                                    | O Back to Top                                                                                                    |

• Press Governance Report to view the Governance Report link. The following screen appears.

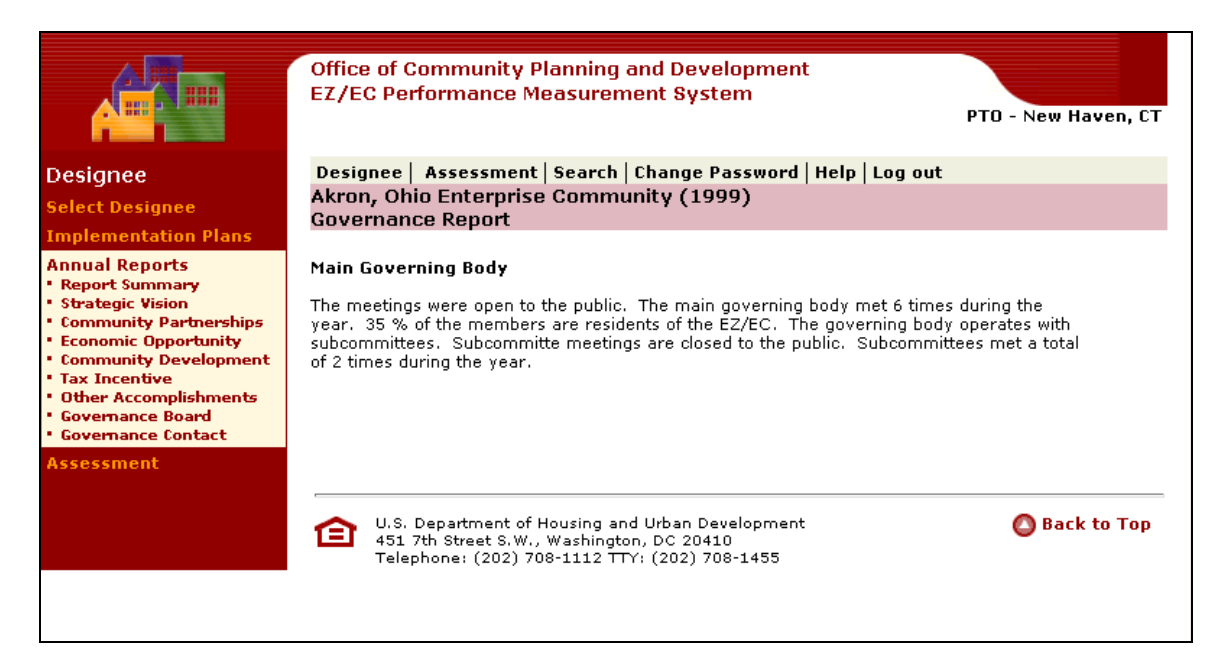

• Press the Governance Contact List to see a list of contacts. The following screen appears.

|                                                                          | Office of Communit<br>EZ/EC Performanc                 | ty Planning and Development<br>e Measurement System                                                |               | PTO - New Haven, CT     |
|--------------------------------------------------------------------------|--------------------------------------------------------|----------------------------------------------------------------------------------------------------|---------------|-------------------------|
| Designee                                                                 | Designee Assessm                                       | ent   Search   Change Password   H                                                                 | elp   Log out |                         |
| Colort Decision                                                          | Akron, Ohio Enterp                                     | rise Community                                                                                     |               |                         |
| Select Designee                                                          | Governance Conta                                       | ct                                                                                                 |               |                         |
| Implementation Plans                                                     |                                                        |                                                                                                    |               |                         |
| Annual Reports                                                           | Name                                                   | Title                                                                                              | Phone         | Email                   |
| <ul> <li>Report Summary</li> </ul>                                       | <u>Lt. Paul Calvaruso</u>                              | Akron Police Dept.                                                                                 | 330-375-2390  | )                       |
| Strategic Vision                                                         | <u>Mr. Bob Labbe</u>                                   | Family Services                                                                                    |               |                         |
| <ul> <li>Community Partnerships</li> <li>Economic Opportunity</li> </ul> | <u>Mr. Brent Hendren</u>                               | City of Akron Office of Economic<br>Development                                                    | 3303752133    | hendrbr@ci.akron.oh.us  |
| <ul> <li>Community Development</li> </ul>                                | <u>Mr. Dan Calantrone</u>                              | Akron Regional Development Board                                                                   | 330-376-5550  | )                       |
| Tax Incentive                                                            | Mr. Greg Ervin                                         | Akron Health Dept.                                                                                 | 330-375-2960  | )                       |
| Covernance Roard                                                         | Mr. John Valle<br>Mr. Lawry Walleystein                | Akron City Council<br>Children's Services Reard                                                    | 330-375-2256  | 0                       |
| Governance Contact                                                       | <u>mi, Larry Wallerstein</u>                           | Akron / Summit Community Action                                                                    | 3303792023    |                         |
| Accorconont                                                              | <u>Mr. Malcolm Costa</u>                               | Agency                                                                                             | 3309964200    |                         |
| Assessment                                                               | <u>Mr. Mike Dowdell</u>                                | National City Bank                                                                                 |               |                         |
|                                                                          | Mr. Richard Haas                                       | H & H Machine                                                                                      |               |                         |
|                                                                          | Mr. Rick Reddicord                                     | United Food and Commercial Workers<br>Union                                                        |               |                         |
|                                                                          | Mr. Warren Woolford                                    | Dept. of Planning and Urban<br>Development                                                         | 3303752090    |                         |
|                                                                          | <u>Mr. William Beisel</u>                              | University of Akron Dept. of<br>Continuing Education                                               | 3309726372    | wbeisel@uakron.edu      |
|                                                                          | Ms. Bernet Williams                                    | Urban League                                                                                       | 3304343101    |                         |
|                                                                          | <u>Ms. Cathy Tilden</u>                                | East Akron Community house                                                                         |               |                         |
|                                                                          | <u>Ms. Cheryl Wesley</u><br><u>Tanner</u>              | Project AGAPE                                                                                      |               |                         |
|                                                                          | Ms. Daisy Alford Smith                                 | Dept. of Human Services                                                                            |               |                         |
|                                                                          | <u>Ms. Deborah Pruitt</u>                              | Practical People                                                                                   | 3305356601    |                         |
|                                                                          | Ms. Effie Stewart                                      | Akron Housing Network                                                                              | 3303769636    |                         |
|                                                                          | Ms. Ethel Chambers                                     | Southwast Akron Blook Club                                                                         | 330-253-7458  | BEChamb/@aol.com        |
|                                                                          | Ms. Jacqueline                                         | Caring Communities of Summit                                                                       | 3307611621    | silashutler@neo.rr.com  |
|                                                                          | <u>Silas-Butler</u>                                    | County                                                                                             |               |                         |
|                                                                          | Ms. Janice Sturkey<br>Ms. Joapp Pobb                   | Akrop Public Schools                                                                               | 3307611661    | janiceakron@notmail.com |
|                                                                          | Ms. Kathy Beers                                        | Resident                                                                                           | 330/011001    |                         |
|                                                                          | Ms. Kathy Wilkins                                      | Arch Street Block Club                                                                             | 3306030147    |                         |
|                                                                          | Ms. Nancy Clem                                         | Polymer Training Center                                                                            | 3303748625    |                         |
|                                                                          | Ms. Pam Hawkins                                        | Akron Metropolitan Housing Authority                                                               | 3303769717    |                         |
|                                                                          | <u>Ms. Pat Munka</u>                                   | Downtown Akron Partnership                                                                         | 3307629550    |                         |
|                                                                          | <u>Ms. Sandra Auburn</u><br>Ma. Vivoisia Calassa       | Akron Regional Development Board                                                                   |               |                         |
|                                                                          | Rev. Duane Crabbs                                      | South Street Ministries                                                                            |               |                         |
|                                                                          | Key, Dualle Crabbs                                     | South Street Ministries                                                                            |               |                         |
|                                                                          | U.S. Department<br>451 7th Street S<br>Telephone: (202 | t of Housing and Urban Development<br>.W., Washington, DC 20410<br>2) 708-1112 TTY: (202) 708-1455 |               | 🙆 Back to Top           |

• Press the link for the Contact that you want to see. The following screen appears.

|                                                                         | Office of Co<br>EZ/EC Perfo                                                                                              | mmunity Pl<br>ormance Me                           | anning an<br>easureme                       | d Developmer<br>nt System                      | ıt             | PTO - New Haven, CT |
|-------------------------------------------------------------------------|----------------------------------------------------------------------------------------------------|----------------------------------------------------|---------------------------------------------|------------------------------------------------|----------------|---------------------|
| Designee                                                                | Designee   4                                                                                                    | ssessment                                          | Search   C                                  | nange Password                                 | Help   Log out |                     |
| Select Designee                                                         | Akron, Ohio<br>Governance                                                                                                | Enterprise<br>Contact                              | Communi                                     | ty                                             |                |                     |
| Implementation Plans                                                    |                                                                                                    |                                                    |                                             |                                                |                |                     |
| Report Summary                                                          | Jual Reports         Title:         Project AGAPE           aport Summary         Name:         Ms. Cheryl Wesley Tanner |                                                    |                                             |                                                |                |                     |
| <ul> <li>Strategic Vision</li> <li>Community Partnerships</li> </ul>    | Address 1:<br>Address 2:                                                                                                 | 442 Bell Str                                       | eet                                         |                                                |                |                     |
| <ul> <li>Economic Opportunity</li> <li>Community Development</li> </ul> | City:<br>Phone:                                                                                                    | Akron                                              | State:                                      | ОН                                             | Zip:<br>Fax:   | 44307               |
| Tax Incentive     Other Accomplishments                                 | Email:                                                                                                    |                                                    |                                             |                                                |                |                     |
| <ul> <li>Governance Board</li> <li>Governance Contact</li> </ul>        | Back                                                                                                    |                                                    |                                             |                                                |                |                     |
| Assessment                                                              |                                                                                                    |                                                    |                                             |                                                |                |                     |
|                                                                         |                                                                                                    |                                                    |                                             |                                                |                |                     |
|                                                                         | U.S. De<br>451 7th<br>Teleph                                                                                             | epartment of H<br>h Street S.W.,<br>one: (202) 70: | lousing and l<br>Washington,<br>8-1112 TTY: | Jrban Developmen<br>DC 20410<br>(202) 708-1455 | t              | 🙆 Back to Top       |

• Press the link for the Implementation Plan that you want to review. The following screen appears.

# Performance Measurement System User Guide

|                                                                                                    | Office of Community<br>EZ/EC Performance                                                                                                    | y Planning and Development<br>Measurement System                                                                                                    |                                                                                                    | PTO - New                                                                                                    | Haven, CT                                                                                                    |  |
|----------------------------------------------------------------------------------------------------|----------------------------------------------------------------------------------------------------|----------------------------------------------------------------------------------------------------|----------------------------------------------------------------------------------------------------|----------------------------------------------------------------------------------------------------|----------------------------------------------------------------------------------------------------|--|
| Designee                                                                                                    | Designee Assessme                                                                                                    | nt   Search   Change Password   H                                                                                                    | lelp   Log out                                                                                                 | <b>a</b>                                                                                                    | 1. H                                                                                                    |  |
| Select Designee<br>Implementation Plans<br>Annual Renorts                                                                                                    | Akron, Ohio Enterpr<br>View Implementatio                                                                                                    | ise Community<br>on Plan                                                                                                    |                                                                                                    | - Printab                                                                                                    | le version                                                                                                    |  |
| Assessment                                                                                                    | Plan G3.C1.P5 Utiliz                                                                                                    | Plan G3.C1.P5 Utilize Private Industry Council to increase train                                                                                                    |                                                                                                    |                                                                                                    |                                                                                                    |  |
|                                                                                                    | Goal 3: Economic C<br>Category 1: Workforce<br>Plan 5: Utilize Priva                                                                                                    | )pportunity<br>Development<br>ate Industry Council to increase train                                                                                                    |                                                                                                    |                                                                                                    |                                                                                                    |  |
| I. Baseline         Program/Project         Description:       Develop skills of unemployed residents         Baseline:       Private Industry Council assists area residents, but residents         Proposed Outcome:       Recruit 80 EC residents annually for training, result annually.         HHS EZ Funds(Round I):       \$0.00         HUD EZ Funds(Round II):       \$0.00         HUD EZ funds(Round II):       \$0.00 |                                                                                                    |                                                                                                    |                                                                                                    | : does not track<br>ting in 20 place<br>ract or commit                                                                                                    | < EC<br>ements                                                                                                    |  |
|                                                                                                    | letter: \$0.00<br>Non-EZ/EC Grant Funds:<br>Total Budget:<br>Plan Status:<br>Review Status:                                                                                                    | \$599,908.00<br>\$599,908.00<br>Complete<br>Returned                                                                                                    |                                                                                                    |                                                                                                    |                                                                                                    |  |
|                                                                                                    | <ul> <li>II. Sources of Program</li> <li>A. HHS EZ Funds (Round</li> <li>B. HUD EZ Funds (Round</li> <li>Amount of HUD Round</li> <li>commitment letter:</li> <li>C. Non-EZ/EC Grant Fur</li> </ul>                                                                                                    | n Funds<br>d I):<br>d II):<br>d II) E2 grant obligated to a subvendo<br>nds:                                                                                                    | or by a signed (                                                                                               | contract or                                                                                                    | \$0.00<br>\$0.00<br>\$0.00<br>\$599,908.00                                                                                                    |  |
|                                                                                                    | Participating Entity<br>1.<br>2. JTPA (1996-1997<br>3. JTPA (1997 - 199<br>4. JTPA (1998-1999<br>5. JTPA (1999 Sumi<br>6. JTPA (1999-2000<br>Total                                                                                                    | y (Non E2/EC Grant Funds)<br>)8)<br>)<br>mer Youth Employment)<br>)                                                                                                    | Private<br>No<br>No<br>No<br>No<br>No<br>No                                                                    | \$0.00<br>\$126,380.00<br>\$126,380.00<br>\$112,495.00<br>\$121,033.00<br>\$150,000.00<br>\$90,000.00<br>\$599,908.00                                                                   | n In-Kind<br>\$0.00<br>\$0.00<br>\$0.00<br>\$0.00<br>\$0.00<br>\$0.00<br>\$0.00<br>\$0.00<br>\$0.00                                                                                             |  |
|                                                                                                    | III. Uses of Program F<br>Lead Implementing En<br>A. Private Industry Cou<br>Total                                                                                                    | <b>Tunds</b><br>I <b>tity</b><br>Incil                                                                                                    |                                                                                                    | \$                                                                                                    | Amount<br>\$599,908.00<br>5 <b>99,908.00</b>                                                                                                    |  |
|                                                                                                    | <ul> <li>Milestone(s)</li> <li>A. Hold quarterly meetin</li> <li>B. Contact economically</li> <li>C. Increase involvemen</li> <li>D. Increase involvemen</li> <li>D. Increase involvemen</li> <li>D. Increase involvemen</li> <li>C. Place 20 EC residents</li> <li>F. Recruit 80 residents of the second second secon</li></ul> | ngs with PIC staff and Employment S.<br>disadvantaged youth and older work<br>to GOBES in training program gradua<br>OBES for direct job placement for out<br>s in employment<br>for training and placement<br>wate Industry Council<br>wide list of resident job seekers<br>aining facilities to prepare EC residen<br>is in employment<br>the for training and placement<br>divertise training and employment as<br>it / Medina Employment Training Con<br>the for training and placement<br>s in employment<br>gram and stewardship of duties by St<br>ices.<br>n 1999 PIC Summer Youth Employment | ervices.<br>.ers.<br>te placement.<br>: of school<br>ts for<br>sistance<br>nection)<br>ummit County<br>ent and | Start<br>Date<br>1/1/1996<br>1/1/1996<br>1/1/1996<br>7/1/1996<br>7/1/1996<br>10/31/1996<br>1/1/1997<br>1/1/1997<br>7/1/1997<br>7/1/1997<br>7/1/1998<br>7/1/1998<br>1/1/1999<br>3/1/1999 | End<br>Date<br>6/1/1998<br>1/1/2006<br>1/1/2006<br>6/30/1997<br>6/30/1997<br>12/31/1996<br>1/1/2006<br>6/30/1998<br>6/30/1998<br>6/30/1999<br>12/31/2000<br>6/31/1999<br>12/31/2000<br>6/1/1999 |  |
|                                                                                                    | Q. Recruit 80 EC resider<br>R. Place 20 EC resident:<br>V. Progress Towards P                                                                                                    | nts for training and placement<br>s in employment<br>Projected Outputs                                                                                                    |                                                                                                    | 7/1/1999<br>7/1/1999                                                                                                    | 6/30/2000<br>6/30/2000                                                                                                    |  |
|                                                                                                    | Outputs<br>A. Job Training<br>1. Number of EZ/EC<br>2. Number of EZ/EC<br>B. Job Match<br>C. Job Fairs<br>D. Other Workforce Dev<br>1. Number of youth<br>2. Number of SZ/EC                                                                                                    | C residents trained<br>C resident trainees placed in jobs<br>relopment Programs<br>programs<br>Vouths served                                                                                                    |                                                                                                    |                                                                                                    | Projected<br>320<br>80<br>1                                                                                                    |  |
|                                                                                                    | U.S. Department<br>451 7th Street S.<br>Telephone: (202)                                                                                                    | of Housing and Urban Development<br>W., Washington, DC 20410<br>1708-1112 TTY: (202) 708-1455                                                                                                    |                                                                                                    | 🙆 Ba                                                                                                    | ck to Top                                                                                                    |  |

#### 4 Assessing a Designee

You can access the Assessment screen in one of two ways.

If the Designee you selected was assigned to you for PTO Assessment, then you will see a list of the Annual Reports available for Assessment. If the selected Designee is not assigned to you, you may view the Implementation Plans and Annual Reports but not process the Assessment.

- Assessment Summary
- View Annual Report
- Executive Summary
- Governance Summary
- Implementation Plan Progress
- Overall Progress

You can also access the Assessment screen by pressing the Assessment tab. The following screen appears.

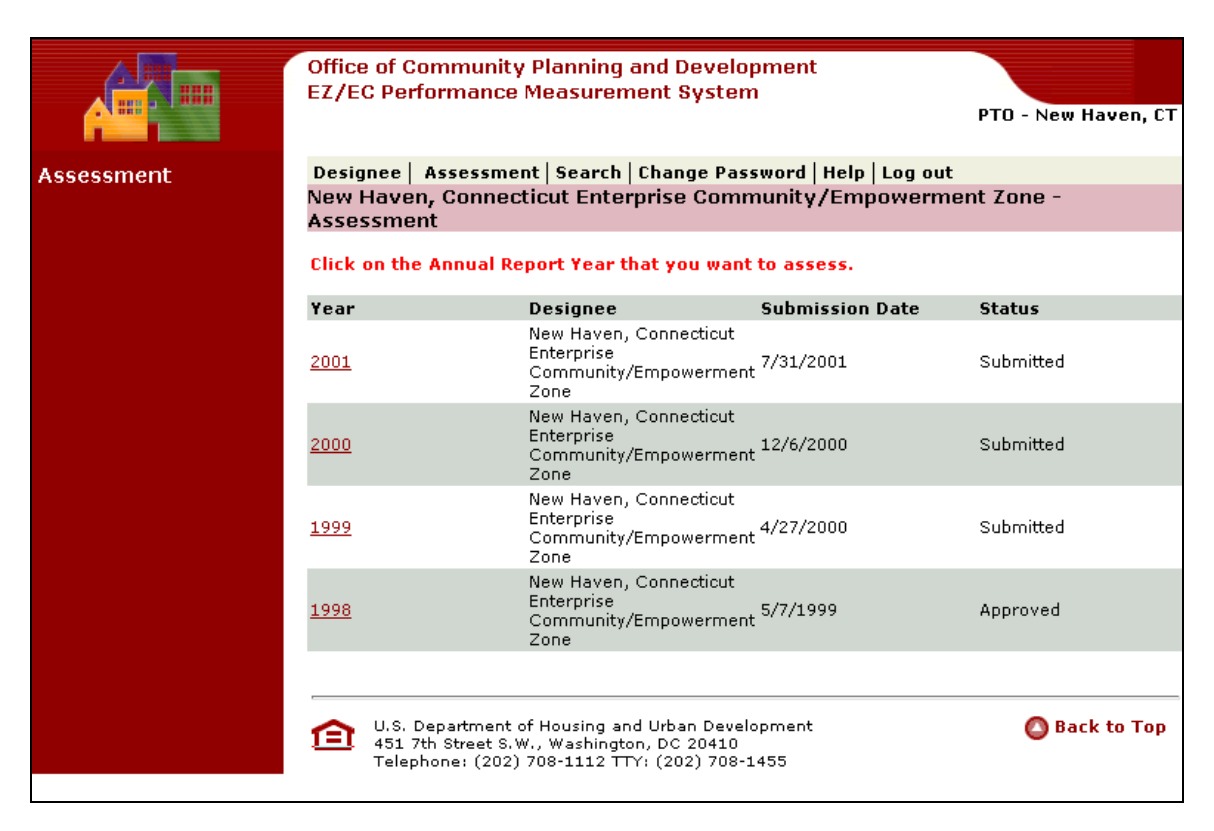

This screen contains the following columns:

- Annual Report Year
- Designee
- Submission Dates
- Status

The screen lists all Designees that have submitted Annual Reports who are assigned to you.

• Press the link for the year/designee that you want to assess.

The Assessment Summary Screen follows.

|                                                                                                    | office of Cor                 | nmunity Planning and Development                                                                                           |                          |
|----------------------------------------------------------------------------------------------------|-------------------------------|----------------------------------------------------------------------------------------------------|--------------------------|
|                                                                                                    | Z/EC Perfo                    | rmance Measurement System                                                                                                  |                          |
|                                                                                                    |                               | F                                                                                                    | TO - New Haven, CT       |
| Assessment                                                                                                    | Designee A                    | ssessment   Search   Change Password   Help   Log out                                                                      | 3                        |
| Select Report Year                                                                                                    |                               |                                                                                                    | Printable Version        |
| Assessment Summary                                                                                                    | lew Haven,                    | Connecticut Enterprise Community/Empowerment                                                                               | Zone (2000)              |
| Executive Summary                                                                                                    | ssessment                     | Summary                                                                                                    |                          |
| Governance Board                                                                                                    | noual Depor                   | Sections                                                                                                    | Accessment               |
| Implementation Plans E                                                                                                    | xecutive Sumr                 | mary Overall                                                                                                    | Not Available            |
|                                                                                                    | community-Bas                 | sed Partnerships                                                                                                    | Adequate                 |
| 등 문화 문화 문화 문화 문화 문화                                                                                                    | conomic Oppo                  | rtunity                                                                                                    | Adequate                 |
| 문화 문화 문화 문화 문화 문화 문화                                                                                                    | ax Incentive P                | lan                                                                                                    | Adequate                 |
|                                                                                                    | ther Accompli                 | <u>shments</u>                                                                                                    | Adequate                 |
| G                                                                                                    | overnance                     | Assessment                                                                                                    |                          |
|                                                                                                    | jovernance Bo                 | ard                                                                                                    | Adequate                 |
| A                                                                                                    | pproved In                    | nplementation Plans                                                                                                    |                          |
| P                                                                                                    | lan #                         | Title                                                                                                    | Assessment               |
| General Contraction of the second second second second second second second second second second second second                                                                                                    | 2.C1.P1                       | Empowerment Zone Governance Structure                                                                                      | Adequate                 |
|                                                                                                    | 2.C1.P2                       | Empower New Haven, Inc.: Administration of the New Haven's E                                                               | Adequate                 |
|                                                                                                    | 2.C2.P1                       | EC Governance Structure and Administrative Office<br>Staff Empower New Haven                                               | Adequate<br>Adequate     |
|                                                                                                    | 2.C2.P4                       | EZ Neighborhood Worker Project                                                                                             | Inadequate               |
|                                                                                                    | 2.C2.P5                       | Host and convene the Newhallville Neighborhood Summit                                                                      | Adequate                 |
|                                                                                                    | 2.C2.P6                       | Enroll 8 EC residents in approved grantwriting seminars                                                                    | Adequate                 |
|                                                                                                    | 3.C1.P1                       | The ACES Collaborative .                                                                                                   | Adequate                 |
|                                                                                                    | 3.C1.P2                       | Create a YOUTHBUILD program to enhance employment creden                                                                   | tial Adequate            |
|                                                                                                    | 3.C1.P3                       | Creation of Skin & Nail Care Training Program                                                                              | Adequate                 |
| 9                                                                                                    | 3.C1.P6<br>3.C1 P7            | Establish Summer Jobs for Youth Program 1997&1998<br>Create a Computer Assembly Workshop Program                           | Adequate                 |
|                                                                                                    | 3.C1.P8                       | Expand Career High School                                                                                                  | Adequate                 |
|                                                                                                    | 3.C1.P9                       | Establish the West Rock Neighborhood Computer Training Netwo                                                               | Inadequate               |
| 9                                                                                                    | 3.C1.P11                      | Culinary Arts Training Program                                                                                             | Adequate                 |
|                                                                                                    | 3.C1.P13                      | Establish Touth Fair Chance<br>Establish an Entrepreneurial TrainingProgram at Gateway Comm                                | Adequate                 |
|                                                                                                    | 3.C1.P15                      | Establish a Construction Training Program                                                                                  | Adequate                 |
| <u></u>                                                                                                    | 3.C1.P16                      | Create RHEAP                                                                                                    | Adequate                 |
| 9                                                                                                    | 3.C1.P17                      | Summer Jobs 1999<br>Establish Urban Solutions                                                                              | Adequate                 |
| G Contraction of Contraction of Cont | 3.C1.P19                      | Create Springside Farms Youth Work Program                                                                                 | Adequate                 |
| a da anti-                                                                                                    | 3.C1.P21                      | Create Minority Worker Training Program                                                                                    | Adequate                 |
| 9                                                                                                    | 3.C1.P22                      | Establish greater New Haven Retail Academy                                                                                 | Adequate                 |
|                                                                                                    | 3.C1.P23                      | EZ Construction Training Apprenticeship Program<br>EZ Outreach, Assessment Placement and Petention Services                | Adequate                 |
| 6                                                                                                    | 3.C1.P26                      | Customized Training                                                                                                    | Adequate                 |
|                                                                                                    | 3.C1.P27                      | EZ Summer Youth Employment for 83 Empowerment Zone Yout                                                                    | n Adequate               |
| en la companya de la companya de la companya de la companya de la companya de la companya de la companya de la                                                                                                    | 3.C1.P28                      | Expand outreach of existing Computer Assembly Workshop Prog<br>Create Hespitality Training Program                         | r Adequate               |
|                                                                                                    | 3.C1.P30                      | Create Hospitality Training Program<br>Create Manufacturing Training Program                                               | Inadequate               |
|                                                                                                    | 3.C2.P1                       | Open Shaws Supermarket in EC                                                                                               | Adequate                 |
| G                                                                                                    | 3.C2.P2                       | Foodtech Expansion                                                                                                    | Adequate                 |
| Sector Sector Se | 3.C2.P5                       | Improve streetscapes in DixwellCommercial Business District.                                                               | Adequate                 |
| <u>u</u>                                                                                                    | 3.C2.P5                       | Hardy Press                                                                                                    | Adequate                 |
| G                                                                                                    | 3.C2.P12                      | Establish a Business Resource Center in the EC                                                                             | Adequate                 |
| G                                                                                                    | 3.C3.P6                       | Create HUD 108 Loan Program through NH Office of Business D                                                                | e Adequate               |
| 9                                                                                                    | 4.C1.P2<br>4.C2.P1            | New Life Corporation<br>Establish Weed & Seed Initiative in Fair Haven                                                     | Adequate<br>Adequate     |
|                                                                                                    | 4.C2.P2                       | Establish Safe Night                                                                                                    | Adequate                 |
| G                                                                                                    | 4.C2.P3                       | Dwight Central Management Team                                                                                             | Adequate                 |
| G                                                                                                    | 4.C3.P2                       | Improve West River Commercial Business District                                                                            | Adequate                 |
| 9                                                                                                    | 4.C3.P4                       | Establish a Regional Growth Partnership to provide enhanced                                                                | Adequate<br>Adequate     |
| G                                                                                                    | 4.C3.P6                       | EZ Neighborhood Plans                                                                                                    | Adequate                 |
| G                                                                                                    | 4.C4.P5                       | Cleanup Truman Street site                                                                                                 | Adequate                 |
| G                                                                                                    | 4.C4.P6                       | Cleanup vacant contaminated site for commercial use                                                                        | Inadequate               |
|                                                                                                    | 4.C6.P1<br>4.C6.P2            | wexter & Grant Elementary School -Math/ Science Curricul                                                                   | Adequate                 |
|                                                                                                    | 4.C6.P3                       | Create Jackie Robinson Project                                                                                             | Adequate                 |
| G                                                                                                    | 4.C6.P5                       | Create EZ Laptop Computer Pilot for fifth graders                                                                          | Adequate                 |
| G                                                                                                    | 4.C6.P6                       | Create All Our Kin                                                                                                    | Adequate                 |
| G Contraction of the second second second second second second second second second second second second second                                                                                                    | 4.C7.P2                       | Provide Leadership & skills-building workshops; goal ori                                                                   | Inadequate<br>Inadequate |
| <u> </u>                                                                                                    | 4.C7.P5                       | Establish Youth Development Training Resource Center                                                                       | Adeguate                 |
| e de la companya de la companya de la companya de la companya de la companya de la companya de la companya de l                                                                                                    | 4.C7.P7                       | Create Project Safe to coordinate GED youth services for out                                                               | Adequate                 |
|                                                                                                    | 4.C8.P2<br>4.C8.P3            | Provide administrative funds for outreach to NewhallvilleEC<br>Create Daedreams Musical Production Mentoring Project. usin | Adequate<br>Adequate     |
|                                                                                                    | fotal Plans: 6                | 0 Reviewed: 60 Making Progress: 54 Not Makin                                                                               | ng Progress: 6           |
|                                                                                                    | verall Prov                   | ress Assessment                                                                                                    |                          |
|                                                                                                    | verall Assess                 | nent: Adequate                                                                                                    |                          |
| F                                                                                                    | inal: Yes                     | icer: Gary Reisine                                                                                                    |                          |
| P                                                                                                    | hone Number:                  | (660)240-4800 ×3070                                                                                                    |                          |
|                                                                                                    | man Hauress:                  | gary_ri_robino@naaigov                                                                                                    |                          |
|                                                                                                    | •                             |                                                                                                    |                          |
|                                                                                                    | U.S. De<br>451 7th<br>Telepho | partment of Housing and Urban Development<br>Street S.W., Washington, DC 20410<br>.ne: (202) 708-1112 TTY: (202) 708-1455  | 🕒 Back to Top            |

# 4.1 Assessment Summary

You can move to any part of the Annual Report for assessment by pressing the appropriate link. You can also see which sections have already been evaluated and which need to be entered. The hyperlinked sections follow:

- Executive Summary Overall
- Community-Based Partnerships
- Economic Opportunity
- Sustainable Community Development
- Tax Incentive Utilization Plan
- Other Accomplishments
- Governance Board Report
- Implementation Plans
- Overall Assessment

## 4.2 Assessing an Annual Report

• Press Executive Summary Overall to make your Assessment. The following screen appears.

|                                                                                                    | Office of Community Planning and Development<br>EZ/EC Performance Measurement System                                                                               | PTO - New Haven, CT |
|----------------------------------------------------------------------------------------------------|----------------------------------------------------------------------------------------------------|---------------------|
| Assessment<br>• Select Report Year<br>• Assessment Summary<br>• Yiew Appual Report                           | Designee   Assessment   Search   Change Password   Help   Log out<br>New Haven, Connecticut Enterprise Community/Empowerme<br>Executive Summary Overall Assessment | nt Zone (2001)      |
| • Executive Summary<br>Community Partnerships<br>Economic Opportunity<br>Community Development               | Assessment: © Adequate © Inadequate<br>Comments:                                                                                                    |                     |
| Tax Incentive<br>Other Accomplishments<br>• Governance Board<br>• Implementation Plans<br>• Overall Progress |                                                                                                    | *                   |
|                                                                                                    | Next                                                                                                    |                     |
|                                                                                                    | U.S. Department of Housing and Urban Development<br>451 7th Street S.W., Washington, DC 20410<br>Telephone: (202) 708-1112 TTY: (202) 708-1455                     | 🙆 Back to Top       |

- Check the Adequate or Inadequate on the appropriate Radio Button.
- Enter Comments in the narrative field.
- Press Next. The following screen appears.

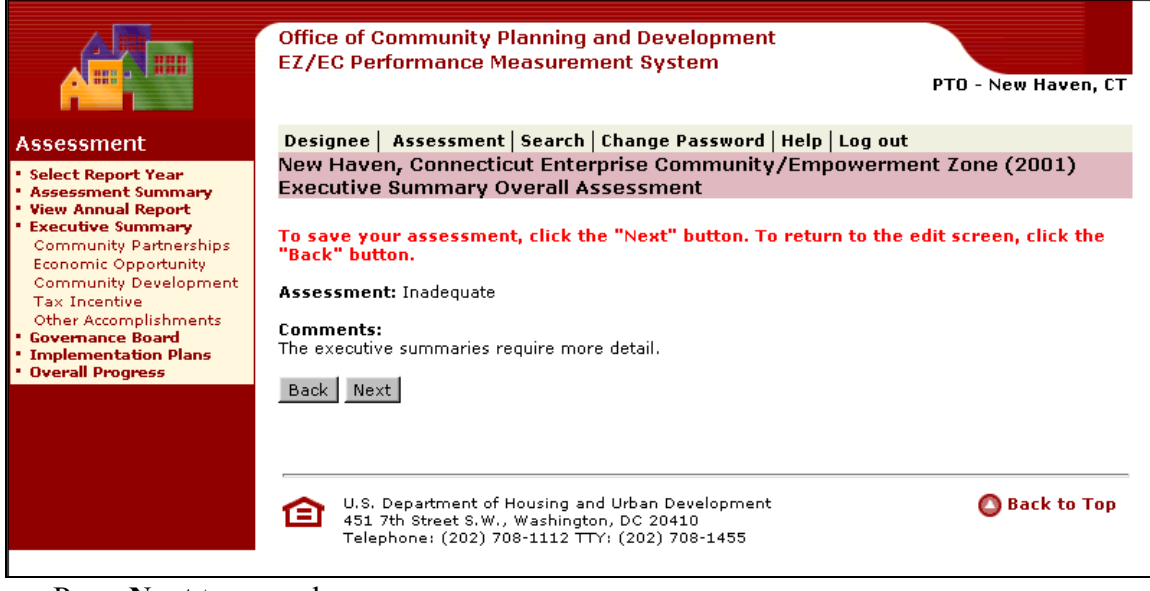

• Press **Next** to save changes.

Each of the following hyperlinks in the Annual Report section contains similar Assessment windows. You can navigate each of these assessments in the same way.

- Community-Based Partnerships
- Economic Opportunity
- Sustainable Community Development
- Tax Incentive Utilization Plan
- Other Accomplishments
- Press the link for the Annual Report sections that you want to assess. A screen similar to the following appears.

|                                                                                                    | Office of Community Planning and Development<br>EZ/EC Performance Measurement System<br>PTO - N                                                                                                    | lew Haven, CT |
|----------------------------------------------------------------------------------------------------|----------------------------------------------------------------------------------------------------|---------------|
| Assessment<br>• Select Report Year<br>• Assessment Summary<br>• View Annual Report<br>• Executive Summary<br>Community Partnerships<br>Economic Opportunity<br>Community Development<br>Tax Incentive<br>Other Accomplishments<br>• Governance Board<br>• Implementation Plans<br>• Overall Progress | Designee       Assessment       Search       Change Password       Help       Log out         New Haven, Connecticut Enterprise Community/Empowerment Zone         Community Based Partnerships         The Empowerment Zone continues to operate with strong leadership from diverse         sectors including the residents, non-profit sector businesses, private businesses, foundations and public officals. Empower New Haven, operates with two primary         governance boards which overlap, the Program Council and the Board of Directors.         The 30 member Program Council works as a whole and in committee to research, develop and review strategy which seeks to attain economic development goals. The Program Council makes recommendations to the 17 member Board for funding approval, which include 4 representives of that body. Corporate support continues to be provided by Yale University and United Illuminating. Other primary partners include the City of New Haven, Greater New Haven Chamber of Commerce, the Regional         Assessment:       C Adequate         Comments: | (2001)        |
|                                                                                                    | Next U.S. Department of Housing and Urban Development 451 7th Street S.W., Washington, DC 20410 Telephone: (202) 708-1112 TTY: (202) 708-1455                                                                                                    | Back to Top   |

- Check the Adequate or Inadequate on the appropriate Radio Button.
- Enter Comments in the narrative field.

• Press Next. The following screen appears.

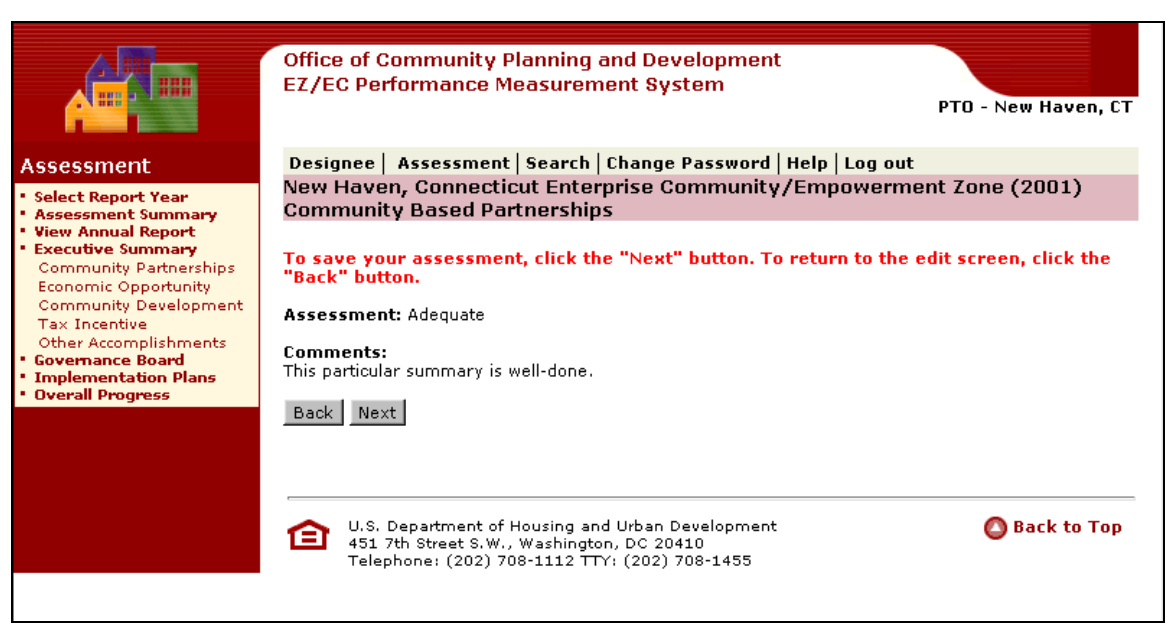

• Press **FINISH** to save changes

#### 4.3 Commenting on Governance Board Reports

• Press the Governance Board Link. The following screen appears.

|                                                                                                    |                                                                                                    | _                 |
|----------------------------------------------------------------------------------------------------|----------------------------------------------------------------------------------------------------|-------------------|
|                                                                                                    | Office of Community Planning and Development                                                                                                    |                   |
|                                                                                                    |                                                                                                    | F                 |
| Assessment                                                                                                    | Designee   Assessment   Search   Change Password   Help   Log out<br>New Haven - Connecticut Enternice Community /Emnowerment Zone (2001)                                                                                                    |                   |
| Select Report Year     Assessment Summary                                                                                                    | Governance Assessment                                                                                                    |                   |
| <ul> <li>View Annual Report</li> <li>Executive Summary</li> <li>Governance Board</li> <li>Implementation Plans</li> <li>Overall Progress</li> </ul> | The meetings were open to the public. The main governing body met 12 times during the year.<br>residents of the EZ/EC. The governing body operates with subcommittees. Subcommittee meet<br>public. Subcommittees met a total of 12 times during the year. | 75 % i<br>ings ar |
|                                                                                                    | No.Question                                                                                                    | Answe             |
|                                                                                                    | <ol> <li>Are the members of the governance structure representative of<br/>the diversity of the area?</li> </ol>                                                                                                    | O Yes             |
|                                                                                                    |                                                                                                    |                   |
|                                                                                                    | v v                                                                                                    | -                 |
|                                                                                                    | <ol> <li>Does the governance structure meet regularly?</li> </ol>                                                                                                    | O Yes             |
|                                                                                                    |                                                                                                    |                   |
|                                                                                                    | 3. Does the EZ/EC adequately promote meetings?                                                                                                    | O Yes             |
|                                                                                                    |                                                                                                    |                   |
|                                                                                                    | v                                                                                                    |                   |
|                                                                                                    | 4. Is attendance of board members adequate to conduct business?                                                                                                    | O Yes             |
|                                                                                                    | <u>×</u>                                                                                                    |                   |
|                                                                                                    |                                                                                                    | ~                 |
|                                                                                                    | 3. Are governance meetings open to the public?                                                                                                    | O Yes             |
|                                                                                                    |                                                                                                    |                   |
|                                                                                                    | 6. Overall Assessment: Governance Assessment                                                                                                    | O Ade             |
|                                                                                                    |                                                                                                    |                   |
|                                                                                                    | V                                                                                                    |                   |
|                                                                                                    |                                                                                                    |                   |
|                                                                                                    |                                                                                                    |                   |
|                                                                                                    | Next                                                                                                    |                   |
|                                                                                                    |                                                                                                    |                   |
|                                                                                                    | . U.S. Department of Housing and Urban Development                                                                                                    |                   |
|                                                                                                    | 451 7th Street S.W., Washington, DC 20410<br>Telephone: (202) 708-1112 TTY: (202) 708-1455                                                                                                    |                   |
|                                                                                                    | -                                                                                                    |                   |

You are presented with six questions that can be answered by clicking on a Yes/No radio button. You have an option to write comments for each question.

- Press Yes or No for Questions 1-5.
- Press Adequate or Inadequate for Question 6.
- Enter Comments that you think are appropriate in the Narrative fields for each of the six questions.

• Press Next. The following screen appears.

|                                                                    | Office of Community Planning and Development                                                                                                    |                 |      |
|--------------------------------------------------------------------|----------------------------------------------------------------------------------------------------|-----------------|------|
|                                                                    | EZ/EC Performance Measurement System PT                                                                                                    | 0 - New Ha      | ven  |
|                                                                    |                                                                                                    |                 |      |
| Assessment                                                         | Designee   Assessment   Search   Change Password   Help   Log out                                                                                          |                 |      |
| Select Report Year                                                 | New Haven, Connecticut Enterprise Community/Empowerment Zone                                                                                               | e (2001)        |      |
| <ul> <li>Assessment Summary</li> <li>View Annual Report</li> </ul> | Governance Assessment                                                                                                    |                 |      |
| Executive Summary     Governance Board                             | The meetings were open to the public. The main governing body met 12 times during the members are residents of the EZ/EC. The governing body operates with | the year, 75    | %    |
| Implementation Plans                                               | subcommittees. Subcommittee meetings are open to the public. Subcommittees met                                                                             | a total of 12 f | time |
| - overall progress                                                 | during the year.                                                                                                    |                 |      |
|                                                                    | No.Question                                                                                                    | An              | swe  |
|                                                                    | <ol> <li>Are the members of the governance structure representative of<br/>the diversity of the area?</li> </ol>                                           | No              |      |
|                                                                    | Very diverse.                                                                                                    | <b>A</b>        |      |
|                                                                    |                                                                                                    | -               |      |
|                                                                    | 2. Does the governance structure meet regularly?                                                                                                    | No              |      |
|                                                                    | Once a month.                                                                                                    | <b>A</b>        |      |
|                                                                    |                                                                                                    | _               |      |
|                                                                    | 3 Does the FZ/FC adequately promote meetings?                                                                                                    | No              |      |
|                                                                    | Good lead time.                                                                                                    | A               |      |
|                                                                    |                                                                                                    |                 |      |
|                                                                    | 4 Is attendance of board members adequate to conduct business?                                                                                             | No              |      |
|                                                                    | All members attend                                                                                                    |                 |      |
|                                                                    |                                                                                                    |                 |      |
|                                                                    | Are governance meetings open to the public?                                                                                                    | No              |      |
|                                                                    | Public attendance is high.                                                                                                    |                 |      |
|                                                                    |                                                                                                    |                 |      |
|                                                                    | 6 Quanall Accordments Courses accordment                                                                                                    |                 | doa  |
|                                                                    | Good Government Assessment.                                                                                                    |                 | aeq  |
|                                                                    |                                                                                                    |                 |      |
|                                                                    |                                                                                                    | ~               |      |
|                                                                    | Back Next                                                                                                    |                 |      |
|                                                                    |                                                                                                    |                 |      |
|                                                                    |                                                                                                    |                 |      |
|                                                                    |                                                                                                    |                 |      |
|                                                                    | U.S. Department of Housing and Urban Development<br>451 7th Street S.W., Washington, DC 20410                                                              | 🗿 Back 1        | to T |
|                                                                    | Telephone: (202) 708-1112 TTY: (202) 708-1455                                                                                                    |                 |      |
|                                                                    |                                                                                                    |                 |      |

• Press **Next** to save changes.

#### 4.3.1.1 Evaluating Implementation Plan Progress

If there are Implementation Plans associated with an Annual Report, you are presented with a list from which the PTO can select. You are then presented with the Implementation Plan and can evaluate it based on the projected milestones and outputs.

Press the Implementation Plan link on the left margin. The following screen appears.

| Assessment                                                         | Office of Cd<br>EZ/EC Peri<br>Designee | ommunity Planning and Development<br>formance Measurement System<br>PT<br>Assessment   Search   Change Password   Help   Log out | ro - New Haven, CT |
|--------------------------------------------------------------------|----------------------------------------|----------------------------------------------------------------------------------------------------|--------------------|
| <ul> <li>Select Report Year</li> <li>Assessment Summary</li> </ul> | New Haver<br>Implement                 | n, Connecticut Enterprise Community/Empowerment :<br>tation Plans                                                                | Zone               |
| <ul> <li>View Annual Report</li> </ul>                             |                                        |                                                                                                    |                    |
| <ul> <li>Executive Summary</li> </ul>                              | Plan #                                 | Title                                                                                                    | Assessment         |
| Governance Board                                                   | <u>G2.C1.P1</u>                        | Empowerment Zone Governance Structure                                                                                            | Inadequate         |
| Implementation Plans     Output     Description                    | <u>G2.C1.P2</u>                        | Empower New Haven, Inc.: Administration of the New Haven's E                                                                     | Adequate           |
| <ul> <li>Overall Progress</li> </ul>                               | <u>G2.C1.P3</u>                        | Empower New Haven, Inc. 2001-2003                                                                                                | Not Assessed       |
|                                                                    | <u>G2.C2.P1</u>                        | EC Governance Structure and Administrative Office                                                                                | Not Assessed       |
|                                                                    | G2.C2.P3                               | Staff Empower New Haven                                                                                                    | Not Assessed       |
|                                                                    | <u>G2,C2,P4</u>                        | EZ Neighborhood Worker Project                                                                                                   | Not Assessed       |
|                                                                    | GZICZIP5                               | Host and convene the Newhallville Neighborhood Summit                                                                            | Not Assessed       |
|                                                                    | <u>G2.C2.P6</u>                        | Enroll 8 EC residents in approved grantwriting seminars                                                                          | Not Assessed       |
|                                                                    | G2.C2.P8                               | Establish Newhallville. Com web Site                                                                                             | Not Assessed       |
|                                                                    | G2.C2.P9                               | Showcase Management Learn at annual Freddie Fixer Parade                                                                         | Not Assessed       |
|                                                                    | G2.C2.P10                              | Institute the Nazarite Abdulla Afi Program                                                                                       | Not Assessed       |
|                                                                    | G2.C2.P11                              | Purchase of Hill office equipment                                                                                                | Not Assessed       |
|                                                                    | G2.C2.P12                              | Create Dixwell Newsletter                                                                                                    | Not Assessed       |
|                                                                    | G2.C2.P13                              | Upgrade technical capacity of EC heighborhood committees, co                                                                     | NOT Assessed       |
|                                                                    | G2.C2.P14                              | Provide Administrative Funds for Hill EC /Neighborhood Imple                                                                     | NOT Assessed       |
|                                                                    | G2.C2.P15                              | Fair Haven Outreach                                                                                                    | Not Assessed       |
|                                                                    | G2.C2.P16                              | Create Seed Tech Computer Lab at public library                                                                                  | Not Assessed       |
|                                                                    | G2.C2.P17                              | The ACCO Colleborative                                                                                                    | NOT Assessed       |
|                                                                    | <u>G3.C1.P1</u>                        | The ACES Collaborative .                                                                                                    |                    |
|                                                                    | <u>G3.C1.P2</u>                        | Create a 1001 HBUILD program to enhance employment credent                                                                       |                    |
|                                                                    | G3.C1.P3                               | Greation of Skin & Nail Care Training Program                                                                                    | Not Assessed       |
|                                                                    | C2 C1 P7                               | Create a Computer Accordity Workshop Program 1997&1998                                                                           | NUC ASSessed       |
|                                                                    | G3.C1.P7                               | Establish the West Book Neighborhood Corputer Training Nature                                                                    | Not Accessed       |
|                                                                    | C2 C1 D11                              | Culipary Arts Training Program                                                                                                   | Not Accessed       |
|                                                                    | G3 C1 P12                              | Establish Youth Fair Chance                                                                                                    | Not Assessed       |
|                                                                    | G3.C1.P13                              |                                                                                                    | NUL ASSESSED       |

• Press the link for the Plan Number for the Implementation Plan that you want to assess. The following screen appears.

# Performance Measurement System User Guide

|                                                                                               | Office of Community P                                                                                            | lanning                                 | and Dev                        | elopment                     |                                                 |                        |                                 |
|-----------------------------------------------------------------------------------------------|----------------------------------------------------------------------------------------------------|-----------------------------------------|--------------------------------|------------------------------|-------------------------------------------------|------------------------|---------------------------------|
|                                                                                               | EZ/EC Performance Me                                                                                             | easuren                                 | nent Sys                       | tem                          | РТ                                              | D - New Ha             | aven, CT                        |
| Accessment                                                                                    | Designee Assessment                                                                                              | Search                                  | Change                         | Password                     | Help   Log out                                  |                        |                                 |
| Select Report Year     Assessment Summary     View Annual Report                              | New Haven, Connectic<br>G2.C1.P3 Empower New                                                                     | ut Enter<br>w Have                      | rprise Co<br>n, Inc. 2         | ommunity,<br>001-2003        | /Empowerment Z                                  | one (200               | 11)                             |
| <ul> <li>Executive Summary</li> <li>Governance Board</li> <li>Implementation Plans</li> </ul> | Plan G2.C1.P3 Empowe                                                                                             | er New F                                | laven, I                       | nc. 2001-2                   | 2003                                            |                        |                                 |
| Overall Progress                                                                              | Goal 2: Community-Ba                                                                                             | ised Partn                              | ership                         |                              |                                                 |                        |                                 |
|                                                                                               | Plan 3: Empower New                                                                                              | Haven, Ir                               | nc. 2001-20                    | 003                          |                                                 |                        |                                 |
|                                                                                               | I. Baseline<br>Program/Project No<br>Description: all<br>Baseline: No                                            | on-profit to<br>ocation.<br>on-profit c | o manage<br>reated in 1        | the governai                 | nce of the federal emp<br>age the governance of | owerment               | zone                            |
|                                                                                               | En<br>Proposed Outcome: Ov<br>im                                                                                 | npowerme<br>/ersight a<br>inlementa     | entZone.<br>nd managr<br>tion. | ment of the E                | impowerment Zone st                             | rategic plar           | 1                               |
|                                                                                               | HHS EZ Funds(Round I): \$0<br>HUD EZ Funds(Round II): \$1<br>Amount of HUD Round II EZ                           | .00<br>.959,066.<br>grant obli          | .42<br>igated to a             | subvendorl                   | ov a signed contract o                          | r commitm              | ent                             |
|                                                                                               | letter: \$0.00<br>Non-EZ/EC Grant Funds: \$0<br>Total Budget: \$1<br>Plan Status: 00                             | .00<br>.959,066.                        | 42                             |                              | -,,                                             |                        |                                 |
|                                                                                               | Review Status: Ap                                                                                                | proved                                  |                                |                              |                                                 |                        |                                 |
|                                                                                               | <ul> <li>A. HHS EZ Funds (Round I)</li> <li>B. HUD EZ Funds (Round II</li> <li>Amount of HUD Round II</li> </ul> | inas<br>:<br>):<br>[EZ grant            | obligated                      | to a subver                  | dor by a signed contra                          | \$1,9                  | \$0.00<br>59,066.42             |
|                                                                                               | commitment letter:<br>C. Non-EZ/EC Grant Funds:                                                                  | lee 67/6                                | C Creat F                      | to a subveri                 | Brivete                                         | Cash                   | \$0.00<br>\$0.00                |
|                                                                                               | Total                                                                                                    |                                         | t Grant r                      | -unus)                       | Private                                         | \$0.00                 | \$0.00                          |
|                                                                                               | III. Uses of Program Fund<br>Lead Implementing Entity<br>A. Empower New Haven, In<br>Total                       | ds<br>7<br>IC                           |                                |                              |                                                 | \$1,9<br><b>\$1,95</b> | Amount<br>59,066.42<br>9,066.42 |
|                                                                                               | IV. Status of Projected Mi                                                                                       | lestopes                                |                                |                              |                                                 |                        |                                 |
|                                                                                               |                                                                                                    |                                         | Start                          | End                          | Percent Complete                                | Percent (              | omplete                         |
|                                                                                               | A. Hire a marketing and put                                                                                      | bic                                     | Date                           | Date                         | as of July 01,2000 a                            | as of June             | 30,2001                         |
|                                                                                               | relations director                                                                                               |                                         | 7/1/2001                       | 8/1/2001                     | U                                               |                        | 100                             |
|                                                                                               | <ul> <li>B. Hire a new Program Man</li> <li>C. Maintain office enviromen<br/>community and committee</li> </ul>  | ager<br>nt for<br>ee                    | 7/1/2001                       | 9/1/2001                     | 0                                               |                        | 50                              |
|                                                                                               | meetings<br>D. Develop concept program<br>strategies and oversee th                                              | n<br>ne                                 |                                |                              |                                                 |                        |                                 |
|                                                                                               | development of request 1<br>proposals and develop co<br>for funding                                              | for<br>ontracts                         | 7/1/2001                       | 12/31/2003                   | 0                                               |                        | 0                               |
|                                                                                               | E. Submit benchmarks and<br>outcomes to HUD<br>F. Monitor all activities fund                                    | ed                                      | 7/1/2001                       | 12/31/2003                   | 0                                               |                        | 0                               |
|                                                                                               | throught the Ez funding<br>G. Market Products and Ser                                                            | vices of                                | 7/1/2001                       | 12/31/2003                   | 0                                               |                        |                                 |
|                                                                                               | zone residents<br>H. Develop all fiscal and                                                                      | s to the                                | //1/2001                       | 12/31/2003                   | 0                                               |                        | 0                               |
|                                                                                               | programatic reports requ<br>HUD or the City of New H<br>I. Create partnership and                                | iired by<br>Iaven                       | 7/1/2001                       | 12/31/2003                   | 0                                               |                        | 0                               |
|                                                                                               | opportunities of leverage<br>EZ activities for economi<br>development                                            | for the<br>c                            | 7/1/2001                       | 12/31/2003                   | 0                                               |                        | 0                               |
|                                                                                               | <ol> <li>Manage the governing bo<br/>the EZ including the Prog<br/>Council and the Board of</li> </ol>           | odies of<br>Iram                        | 7/1/2001                       | 12/31/2003                   | 0                                               |                        | 0                               |
|                                                                                               | Directors<br>K. Approve funding for all E<br>projects recommended b                                              | Z<br>v the                              | 7/1/2001                       | 12/31/2003                   | 0                                               |                        | n                               |
|                                                                                               | Program Council<br>L. Maintain staffing of the El                                                                | mpower                                  | 7/1/2001                       | 12/31/2003                   | 0                                               |                        | 0                               |
|                                                                                               | V. Progress Towards Proj                                                                                         | ected Ou                                | tputs                          |                              |                                                 |                        |                                 |
|                                                                                               | A. Governance Board                                                                                              | otionac                                 |                                |                              | P                                               | rojected               | To Date                         |
|                                                                                               | 1. Number of public me                                                                                           | eangs                                   |                                |                              |                                                 | 120                    | 0                               |
|                                                                                               | Assessment: C Adequate                                                                                           | C Inad                                  | equate                         |                              |                                                 |                        |                                 |
|                                                                                               | Comments:                                                                                                    |                                         |                                |                              |                                                 |                        |                                 |
|                                                                                               |                                                                                                    |                                         |                                |                              |                                                 |                        |                                 |
|                                                                                               |                                                                                                    |                                         |                                |                              |                                                 | Y                      |                                 |
|                                                                                               |                                                                                                    |                                         |                                |                              |                                                 |                        |                                 |
|                                                                                               | Next                                                                                                    |                                         |                                |                              |                                                 |                        |                                 |
|                                                                                               |                                                                                                    |                                         |                                |                              |                                                 |                        |                                 |
|                                                                                               | U.S. Department of H<br>451 7th Street S.W.,<br>Telephone: (202) 20                                              | lousing ar<br>Washingti<br>8-1112 TT    | nd Urban D<br>on, DC 204       | evelopment<br>10<br>108-1455 |                                                 | 🙆 Back                 | to Top                          |

- Make your Assessment by checking either the Adequate or Inadequate Radio Button.
- Enter Comments in the narrative field.
- Press Next. The following screen appears.

|                                                                                                    | Office of Community<br>EZ/EC Performance                                                                                                    | y Planning and Development<br>9 Measurement System                                                                                                    | PT                                          | 0 - New Haven, CT                                                                           |
|----------------------------------------------------------------------------------------------------|----------------------------------------------------------------------------------------------------|----------------------------------------------------------------------------------------------------|---------------------------------------------|---------------------------------------------------------------------------------------------|
| Assessment<br>• Select Report Year<br>• Assessment Summary<br>• View Annual Report<br>• Executive Summary | Designee   Assessme<br>New Haven, Connec<br>G2.C1.P3 Empower<br>To save your assessn                                                                                                    | ent   Search   Change Password   Help<br>cticut Enterprise Community/Em<br>New Haven, Inc. 2001-2003<br>nent, click the "Next" button. To retu           | Log out<br>powerment Z<br>Irn to the edit s | one (2001)                                                                                  |
| <ul> <li>Governance Board</li> <li>Implementation Plans</li> <li>Overall Progress</li> </ul>              | "Back" button.                                                                                                    | amer New Usuen Inc. 2001, 2005                                                                                                    |                                             |                                                                                             |
|                                                                                                    | Goal 2: Community<br>Category 1: Governanc<br>Plan 3: Empower M                                                                                                    | y-Based Partnership<br>xe Board<br>Vew Haven, Inc. 2001-2003                                                                                             | i                                           |                                                                                             |
|                                                                                                    | <i>I. Baseline</i><br>Program/Project<br>Description:<br>Baseline:                                                                                                    | Non-profit to manage the governance of<br>allocation.<br>Non-profit created in 1999 to manage th                                                         | f the federal emp<br>ne governance of       | powerment zone<br>f the                                                                     |
|                                                                                                    | Proposed Outcome:<br>HHS EZ Funds(Round I):<br>HUD EZ Funds(Round II)<br>Amount of HUD Round II                                                                                                    | EmpowermentZone.<br>Oversight and managment of the Empov<br>implementation.<br>\$0.00<br>1: \$1,959,066.42<br>I EZ grant obligated to a subvendor by a : | werment Zone st                             | rategic plan<br>r commitment                                                                |
|                                                                                                    | letter: \$0.00<br>Non-EZ/EC Grant Funds:<br>Total Budget:<br>Plan Status:<br>Review Status:                                                                                                    | \$0.00<br>\$1,959,066.42<br>Active<br>Approved                                                                                                    |                                             |                                                                                             |
|                                                                                                    | <ul> <li>II. Sources of Program</li> <li>A. HHS EZ Funds (Roun</li> <li>B. HUD EZ Funds (Roun</li> <li>Amount of HUD Roun</li> <li>commitment letter:</li> <li>C. Non-EZ/EC Grant Fu</li> <li>Participating Entit</li> <li>Total</li> </ul> | <i>n Funds</i><br>d I):<br>id II):<br>id II EZ grant obligated to a subvendor by<br>nds:<br>i <b>y (Non EZ/EC Grant Funds)</b>                           | y a signed contra<br>Private                | \$0.0)<br>\$1,959,066.4;<br>act or<br>\$0.0)<br><b>Cash In-Kin</b><br><b>\$0.00 \$0.0</b> ) |
|                                                                                                    | Assessment: Adequate<br>Comments:<br>Plan is well-done<br>Back Next                                                                                                    |                                                                                                    |                                             |                                                                                             |
|                                                                                                    | U.S. Department<br>451 7th Street S.<br>Telephone: (202)                                                                                                    | of Housing and Urban Development<br>W., Washington, DC 20410<br>) 708-1112 TTY: (202) 708-1455                                                           |                                             | 🙆 Back to Top                                                                               |

• Press **FINISH** to save changes.

#### 4.3.1.2 Overall Progress

• Press the Overall Progress link. The following screen appears.

|                                                                                                    | Office of Community Planning and Development<br>EZ/EC Performance Measurement System                                                                                                    | PTO - New Haven, CT       |
|----------------------------------------------------------------------------------------------------|----------------------------------------------------------------------------------------------------|---------------------------|
| Assessment<br>• Select Report Year<br>• Assessment Summary<br>• View Annual Report<br>• Executive Summary<br>• Governance Board<br>• Implementation Plans<br>• Overall Progress | Designee   Assessment   Search   Change Password   Help   Log<br>New Haven, Connecticut Enterprise Community/Empowe<br>Overall Progress Assessment<br>Name:<br>Phone:<br>E-Mail:<br>Comment: | out<br>erment Zone (2001) |
|                                                                                                    | Overall Assessment: Image: Construct of Adequate         Next         Image: U.S. Department of Housing and Urban Development 451 7th Street S.W., Washington, DC 20410                      | E Back to Top             |

This screen indicates that some Implementation Plans need to be assessed. But you may still enter the following data.

- Enter your Name
- Enter your Phone number
- Enter your Email
- Enter your Comments
- Make your Overall Assessment by checking either the Adequate or Inadequate Radio Button

If all of the Implementation Plans have been assessed by the PTO, the following screen appears.

|                                                                    | Office of Community F<br>EZ/EC Performance M              | Planning and Development<br>leasurement System                                                                                                    | PT | ΓΟ - Charlotte, NC |
|--------------------------------------------------------------------|-----------------------------------------------------------|----------------------------------------------------------------------------------------------------|----|--------------------|
| Assessment                                                         | Designee Assessment                                       | Search   Change Password   Help   User Guide   Log out                                                                                                    |    |                    |
| Select Report Year     Assessment Summary     View Append Report   | Baltimore, Maryland E<br>Overall Progress Asse            | mpowerment Zone (2001)<br>sssment                                                                                                    |    |                    |
| Executive Summary     Governance Board                             | Name:                                                     | Bobbie J. Henderson                                                                                                    |    |                    |
| <ul> <li>Implementation Plans</li> <li>Overall Progress</li> </ul> | Phone:                                                    | 410-962-2520X3097                                                                                                    | -  |                    |
|                                                                    | E-Mail:                                                   | bobbie_jhenderson@hud.gov                                                                                                    |    |                    |
|                                                                    | Comment:                                                  | The EZ performed adequately in the preparation of this year's annual<br>report. Except for the Business Empowerment Center plan (G3.C2.P1), no<br>significant discrepancies were noted when comparing the contents of the<br>report to the supporting documentation provided for verification purposes. | 4  |                    |
|                                                                    | Overall Assessment:<br>Make Assessment Final:             | ⓒ Adequate ── Inadequate<br>: ⓒ No ⊂ Yes                                                                                                    |    |                    |
|                                                                    | Next                                                      |                                                                                                    |    |                    |
|                                                                    | U.S. Department<br>451 7th Street S.'<br>Telephone: (202) | of Housing and Urban Development<br>W., Washington, DC 20410<br>) 708-1112 TTY: (202) 708-1455                                                                                                    |    | 🙆 Back to Top      |

This screen indicates that the all the Implementation Plans have been assessed as either Adequate or Inadequate.

When all Implementation Plans for the Designee have been assessed as either Adequate or Inadequate, you can make the Assessment Final. Click on Yes to **Make Assessment Final**. Otherwise click on No (this will save the data entered without finalizing the assessment. Once an Assessment is finalized you may not make any changes unless HUD Headquarters returns the assessment to you.)

The following screen appears.

## Performance Measurement System User Guide

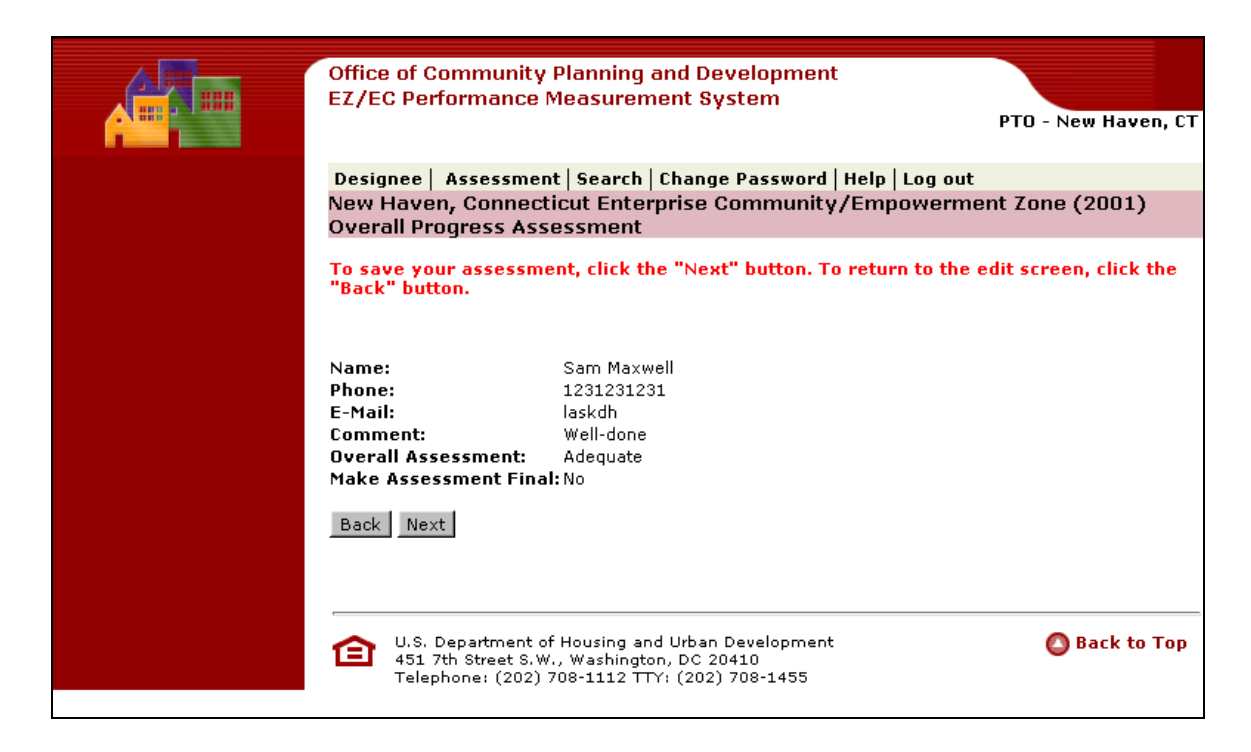

• Press Finish to save changes.

## 5 Search Process

You can enter search criteria that are desired. The system will produce existing Implementation Plans and Annual Reports that contain the Search Criteria. You then can display the plans.

## 5.1 Search

You can use the Search function from the top menu bar to access existing Implementation Plans and Annual Reports for editing or review.

• Press the Search tab. The following screen appears.

| Office of Community Planning and Development<br>EZ/EC Performance Measurement System                                                                                                    | PTO - New Haven, CT |
|----------------------------------------------------------------------------------------------------|---------------------|
| Designee   Assessment   Search   Change Password   Help                                                                                                    | Log out             |
| Search for word or phrase:                                                                                                    |                     |
| Search                                                                                                    | 1                   |
| Search following geographic areas:                                                                                                    |                     |
| O Nationwide Search O Specific EZ/EC(s)     ■                                                                                                    |                     |
| Limit search to specific EZ/EC site(s):                                                                                                    |                     |
| aaa333<br>aaaaa<br>Akron, Ohio Enterprise Community<br>Albany, Georgia Enterprise Community<br>Albany-Schenectady-Troy, New York Enterprise Community<br>Albuquerque, New Mexico Enterprise Community<br>Atlanta, Georgia Empowerment Zone | ×                   |
| Search the following documents:                                                                                                    |                     |
| Annual Reports for 2003 C Implementation Plans                                                                                                    |                     |
| Limit search to specific category of the Implementation Pla<br>Governance Board<br>Capacity Building<br>Workforce Development<br>Businesses Assisted<br>Access To Capital<br>Housing<br>Public Safety                                      | n:                  |
| U.S. Department of Housing and Urban Development<br>451 7th Street S.W., Washington, DC 20410<br>Telephone: (202) 708-1112 TTY: (202) 708-1455                                                                                             | O Back to Top       |

- Enter Word(s) or Phrase you want to search for.
- Choose the geographical area radio button.

You can narrow your search by :

- Highlighting the specific EZ, if desired.
- Choose Annual reports by year or Implementation Plans
- Highlight Category in Implementation Plan
- Press the **Search**. The system will begin searching and displays the Annual Reports or Implementation Plans that meet the search criteria. The following screen appears.

| Office<br>EZ/E | e of Community Planning and Development<br>C Performance Measurement System | PTO - New Haven, CT |
|----------------|-----------------------------------------------------------------------------|---------------------|
| Desig          | nee   Assessment   Search   Change Password   Help   Log out                |                     |
| Searc          | ch on annual reports                                                        |                     |
| Searc          | ch Criteria is ""                                                           |                     |
| Click          | on the year of the Annual Report that you want to view.                     |                     |
| Year           | Designee                                                                    |                     |
| 2001           | New Haven, Connecticut Enterprise Community/Empowerment Zone                |                     |
| 2001           | St Louis, Missouri Enterprise Community                                     |                     |
| 2001           | Pulaski County, Arkansas Enterprise Community                               |                     |
| 2001           | Baltimore, Maryland Empowerment Zone                                        |                     |
| 2001           | Providence, Rhode Island Enterprise Community                               |                     |
| 2001           | Flint, Michigan Enterprise Community                                        |                     |
| 2001           | Huntington, West Virginia/Ironton, Ohio Enterprise Community/Empowe         | erment Zone         |
| 2001           | Harrisburg, Pennsylvania Enterprise Community                               |                     |
| 2001           | Minneapolis, Minnesota Enterprise Community/Empowerment Zone                |                     |
| 2001           | Camden, New Jersey Empowerment Zone                                         |                     |

• Press on the link for the Report or Plan you want to Review.

#### 6 Change Password

• Press the Change Password tab. The following screen appears.

# Performance Measurement System User Guide

| Office of Community Planning and Development<br>EZ/EC Performance Measurement System                                                           | PTO - New Haven, CT |
|----------------------------------------------------------------------------------------------------|---------------------|
| Designee   Assessment   Search   Change Password   Help   Log out                                                                              |                     |
| Change password                                                                                                    |                     |
| Password must be between six and eight characters.                                                                                             |                     |
| Old Password: *<br>New Password: *<br>Verify Password: *                                                                                       |                     |
| Save                                                                                                    |                     |
| <u>Click</u> to continue.                                                                                                    |                     |
|                                                                                                    |                     |
| U.S. Department of Housing and Urban Development<br>451 7th Street S.W., Washington, DC 20410<br>Telephone: (202) 708-1112 TTY: (202) 708-1455 | 🙆 Back to Top       |

- Enter Old Password
- Enter New Password
- Verify New Password.
- Press Save

You have changed your password.